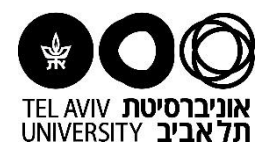

## <u>מדריך למשתמש</u>

## צפייה בחשבונות מותרים לשימוש בקטגורית רכש במהלך הכנת הדרישה

| סך "עדכון פּ<br><b>יפי תקציב</b> ו | ריט והזנת סעיף תקצינ<br><b>מחקר: לצפייה בחשו</b>                                      | ב" לחצו על הכפתור<br><b>בונות מורשים בקטגור</b>           | ה                   |                       |                           |            |                 |                         |     |
|------------------------------------|---------------------------------------------------------------------------------------|-----------------------------------------------------------|---------------------|-----------------------|---------------------------|------------|-----------------|-------------------------|-----|
| ני דרישה: עדכון שורו               | ה שנבחרה                                                                              |                                                           |                     |                       |                           |            |                 |                         |     |
| פריט                               |                                                                                       | ספק                                                       |                     |                       |                           |            |                 |                         |     |
| תיאור *                            | SSD 480GB Cloud דיסק קשיח פנימי<br>Speed Eco                                          | Ô                                                         |                     | - ספק                 | גמיטווך ובניו בע'<br>זר 1 | מ          |                 |                         |     |
| קטגוריה                            | 004 128                                                                               | ×.                                                        | ש                   | אונו<br>איש קשר א     | נפלד, דודו                |            |                 |                         |     |
| כמות *<br>*                        | 1                                                                                     |                                                           |                     | 0 טלפון<br>מדס 3      | 7993107 0                 |            |                 |                         |     |
| יחידת מידה<br>מחיר יחידה *         | S57                                                                                   |                                                           | тוא                 | פקט<br>ו אלקטרוני     | davide@ncr.co             |            |                 |                         |     |
| οכום                               | 557.00                                                                                |                                                           |                     | פריט ספק              | SonDi                     |            |                 |                         |     |
| מטבע                               | ILS                                                                                   |                                                           |                     | יצון ∾י<br>R מק"טיצרן | SDLF1DA                   |            |                 |                         |     |
| דע נוסף                            |                                                                                       |                                                           |                     |                       |                           |            |                 |                         |     |
| הצג פרטי מס<br><b>ב</b>            |                                                                                       |                                                           |                     |                       |                           |            |                 |                         |     |
| ניפי תקציב מחקר: לצפיי<br>         | ה בחשבונות מורשים בקטגוריה                                                            |                                                           |                     |                       |                           |            |                 |                         |     |
| ה כינוי סי                         | עיף תקציב לחיוב                                                                       |                                                           | תאריך ספר ראשי      | אחוז                  | כמות                      | oכום (ILS) | יתרה<br>תקציבית | לתדפיס<br>פתיחת<br>מחקר | מחק |
|                                    | 0 0000 00000290 0000 4510 10 10<br>שות משפטית ישות פנימית יחידה ארגונית ארגון מקומי ח | ן<br>זשבון[תת-חשבון]פרוייקט∣שנת מחקר זהות איש סגל עתידי ! | <b>i</b> 15-04-2018 | 100                   | 1                         | 557.00     | 32859.87        | 0000000000              | Î   |
|                                    |                                                                                       |                                                           | יסר                 | 100                   | 1                         | 557.00     |                 |                         |     |

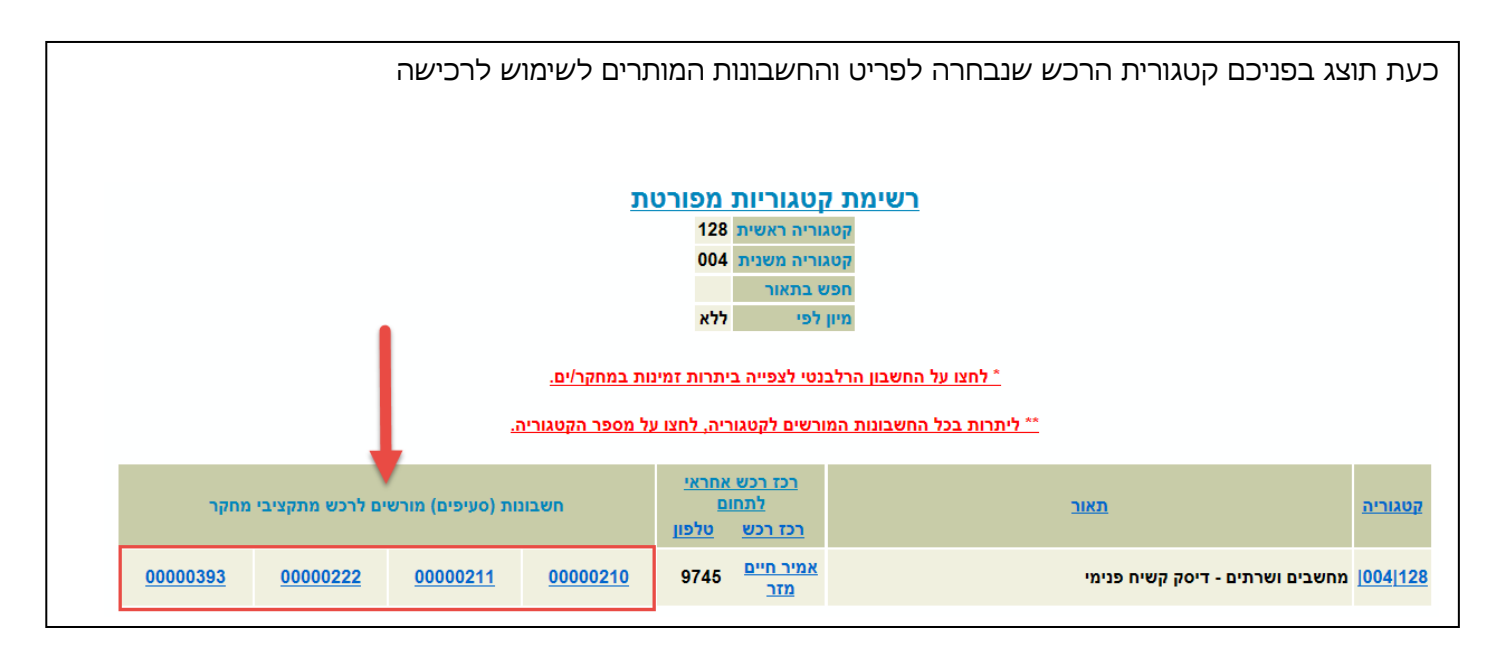

להמשך לצפייה ביתרות זמינות בחשבונות המותרים לרכש בקטגוריה, ראו <u>מדריך למשתמש</u>

הוכן ע"י יעל ווצ'ינסקי, יחידת הספקה (אפריל 2018)